ГОАУ «Свободненская специальная (коррекционная) школа - интернат». Занятие по программе дополнительного образования

# «Компьютерная графика и анимация».

Горева Н.А., педагог дополнительного образования

# План-конспект мастер-класса.

#### Тема: Мир анимации. GIF анимация «Праздничный портрет». Подтемы:

- 1. Работа со слоями.
- 2. Дублирование слоёв.
- 3. Выбор цвета.
- 4. Работа кистью. Выбор вида, формы и размера кисти.
- 5. Создание анимации из слоёв в Adobe Photoshop.
- 6. Настройка времени анимации,
- 7. Сохранение анимации в формате GIF.

# Особенность мастер-класса:

- 1. Мастер-класс проводится для обучающиеся 6 класса, которые пока ещё не занимаются в студии.
- 2. В работе мастер-класса принимают участие консультанты, члены студии, обучающиеся 7 класса, которые изучили данную тему, и будут помогать шестиклассникам и педагогам выполнять задание.

# Присутствующие педагоги выполняют задание по желанию.

Тема рассчитана на 40 мин.

# Особенности содержания изучаемого материала:

- 1. Материал средней сложности.
- 2. Учебный материал для обучающихся 6 класса и педагогов новый.

3. Материал носит практический характер. Изготовленный файл можно использовать, как подарок другу, можно украсить презентацию ко Дню рождения.

#### *Тип занятия:* комбинированный.

Форма работы: фронтальная, индивидуальная, самостоятельная

*Методы обучения:* объяснение, рассказ, демонстрация, практическая работа, применение технических средств обучения.

# Цели и задачи занятия:

• Познакомить обучающихся 6 класса с содержанием программы «Компьютерная графика и анимация», раскрыть понятие «Анимация», заинтересовать предметом «Компьютерная графика и анимация» для того, чтобы стать членом студии в следующем учебном году.

# Коррекционные задачи:

• корригировать внимание (произвольное, непроизвольное, устойчивое, переключение внимания), путём смены деятельности;

- Выполнить пополнение и обогащение пассивного и активного словарного запаса, через изучение нового предмета;
- коррекция и развитие памяти;
- коррекция и развитие зрительного и слухового восприятий;
- коррекция и развитие мелкой моторики кистей рук (формирование ручной умелости, развитие соразмерности движений);
- коррекция и развитие мыслительной деятельности (установление логических и причинно-следственных связей);
- коррекция и развитие навыков самоконтроля, усидчивости и выдержки, умения выражать свои чувства;

# Образовательные задачи:

- формировать у обучающихся представления об анимации и её видах;
- познакомить с простым способом создания анимации в графическом редакторе Adobe Photoshop;
- расширить представления обучающихся о работе на занятиях студии «Компьютерная графика и анимация»;
- учить пользоваться инструментами графического редактора Adobe Photoshop:
  - Работа со слоями.
  - Дублирование слоёв.
  - о Выбор цвета.
  - Работа кистью. Выбор вида, формы и размера кисти.
  - о Создание анимации из слоёв в Adobe Photoshop.
  - о Настройка времени анимации,
  - о Сохранение анимации в формате GIF.;
- учить применять на практике полученные навыки работы на компьютере.

#### Воспитательные задачи:

- воспитывать интерес к учёбе, предмету «Компьютерная графика и анимация»;
- воспитывать умение работать в коллективе;
- воспитывать самостоятельность, аккуратность, терпения и настойчивость в достижении цели;
- воспитывать уважительное отношение к окружающим и умение принимать себя таким, как есть;
- воспитывать бережное отношение к техническому оборудованию компьютерного кабинета.

#### Здоровьесберегающие задачи:

• Провести инструктаж по правилам поведения и технике безопасности при работе за компьютером.

- Создать комфортные условия для сохранения и укрепления здоровья воспитанников. Провести физминутки и обеспечить двигательную активность обучающихся.
- Создать атмосферу доброжелательности и сотрудничества.

#### Оборудование:

Доска - экран, компьютеры, проектор, <u>ПРИЛОЖЕНИЕ №4.Презентация «Мир</u> <u>анимации»</u>, файлы – портреты обучающихся 6 класса - ПРИЛОЖЕНИЕ№3, файлы образцы, файлы классической музыки. Памятки: ПРИЛОЖЕНИЕ№1 -«Последовательность выполнения анимации портрета», в картинках и ПРИЛОЖЕНИЕ№2 - «Последовательность выполнения анимации портрета», текст.

#### План занятия:

- I. Организационный момент. Напоминаю правила техники безопасности. - 2 мин.
- **II.** Знакомство с темой занятия. Формулировка цели занятия и задач *происходит при просмотре презентации «Мир анимации».* 7 мин.
- **III.** Физминутка для глаз по презентации. 2 мин.
- IV. Объяснение нового материала. Знакомство с основными особенностями программы PHOTOSHOP и её сходством с PAINT. Показ на экране последовательности выполнения GIF анимации «Праздничный портрет». 8 мин.
- **V.** Практическая работа. Выполнение GIF анимации «Праздничный портрет». 18 мин. *Помогают консультанты и педагог*.
- **VI.** Подведение итога занятия. 2 мин.
- **VII.** Рефлексия. 1 мин.

#### Ход занятия:

I. Организационный момент. Напоминание техники безопасности.

II. Объяснение нового материала.

Что такое АНИМАЦИЯ?

*Компьютерная анимация* - это создание движущихся изображений на основе простых рисунков с помощью специальных программ.

Анимация позволяет окунуться в удивительный мир движений...

При работе с растровыми изображениями и иными рисунками широко используется анимация, т.е. создание иллюзии движения объектов на экране монитора. Компьютерная анимация использует быструю смену кадров (как это делается в кино), которую глаз человека воспринимает как непрерывное движение. Чем большее количество кадров меняется за одну секунду (в кино в секунду 24 кадра), тем более полная иллюзия движения будет у человека.

В процессе обучения по программе «Компьютерная графика и анимация», обучающиеся нашей школы выполняют около сорока проектов и половина из них – анимация. Воспитанники выполняют анимацию в трёх графических

редакторах: Adobe Photoshop. ImageReady и PowerPoint. Перечисляю темы проектов и показываю в презентации.

# Темы анимаций:

- 1. Светофор.
- 2. Планеты. (Анимация в презентации).
- 3. Ракета летит.
- 4. Самолёт. (Анимация в презентации).
- 5. Автомобиль.
- 6. Листопад. (Разные).
- 7. Закружилась листва золотая...
- 8. Снегопад.
- 9. Снег кружится...
- 10. Праздничный портрет.
- 11. Портрет в заснеженном окне.
- 12. Новогодняя ёлочка.
- 13. Елочка, гори!
- 14. Поздравляю! (надпись).
- 15. С Новым годом! (надпись).
- 16. Снег.
- 17. Звёздочки.
- 18. Бабочки.
- 19. Рыбки.
- 20. Цветочная поляна. (Анимация в презентации).

# III. Физминутка.

После просмотра анимации подвожу детей к выводу что -

«Компьютерная анимация» - искусство создания движущихся объектов, путем применения компьютеров. Для создания иллюзии движения требуется минимум 2 кадра и их очень быстрая смена на экране.

Анимация в презентациях.

*Gif-анимация* является последовательностью растровых графических изображений (кадров), которые хранятся в одном растровом графическом файле в формате GIF. В процессе просмотра такого *GIF-файла* растровые графические изображения последовательно появляются на экране монитора, что и создаёт иллюзию движения.

Для создания последовательности растровых изображений и для их преобразования в GIF-анимацию необходимо использовать специальные графические редакторы.

При создании GIF-анимации можно задать величину задержки появления каждого кадра, чем она меньше, тем лучше качество анимации. Кроме того, можно установить количество повторений (от одного до бесконечности) последовательности кадров, хранящихся в GIF-файле.

Большое количество кадров ведёт к лучшему качеству анимации, но при этом увеличивает размер GIF-файла. Для уменьшения его информационного объёма можно анимировать только некоторые части изображения.

# V. Практическая работа.

Во время практической работы задание выполняется по этапам. 1-2 мин. показ на экране, 4-6 мин. работа за компьютером. Консультанты, члены студии, помогают своим подопечным на всех этапах.

#### Последовательность выполнения анимации портрета:

- 1. Открываем фотографию в Photoshop. Помогают консультанты, члены студии.
- 2. Выбираем основной цвет размытой рамки, которую нарисуем вокруг портрета.
- 3. Выбираем пушистую кисть размером 100.
- 4. Рисуем кистью размытую, волнистую рамку вокруг портрета (фотографии).
- 5. Создаём 3 одинаковых слоя методом дублирования, для этого: выделяем слой, нажимаем на правую кнопку и в контекстном меню выбираем надпись «создать дубликат слоя», отвечаем «да».
- 6. Выбираем кисть «сверкающую звёздочку» размером 49.
- 7. Выделяем верхний слой в палитре «СЛОИ» и наносим в беспорядке рисунки звёзд, нажимая на одном месте несколько раз. Мышку не сдвигать!
- 8. Закрываем щелчком мыши «глаз» напротив первого слоя и переходим ко второму слою. Наносим рисунки звёздочек по рамке портрета, как и на первом слое.
- 9. Снова закрываем «глаз» напротив второго слоя и рисуем звёзды на третьем слое.

(Если позволит время, можно менять форму и цвет кистей и сделать анимацию разнообразнее).

- 10. Открываем все «глаза» напротив слоёв.
- 11. В верхнем меню находим надпись «Окно» и в контекстном меню выбираем «АНИМАЦИЯ».
- 12. В правом верхнем углу палитры «Анимация» находим чёрный треугольник, жмём на левую кнопку мышки и выбираем надпись «Создать кадры из слоёв». Загрузятся 3 кадра.
- 13. Выбираем по порядку чёрные треугольники на кадрах, находим значение «0,2 сек». Задаём время показа кадров 0,2 сек, столько будет виден каждый кадр на экране при показе.
- 14. Проигрываем анимацию. Затем сохраняем анимацию.
- 15. Выполняем команды из меню. «Файл», «Сохранить для WEB» и выбираем формат GIF.
- 16. Сохраняем в формате GIF на рабочий стол и открываем двумя щелчками для просмотра, оставляем для общего просмотра и обсуждения.

# VI. Подведение итогов:

Ребята, чему вы сегодня научились? Где можно использовать такое изображение? Какие ещё виды анимации вы запомнили?

Анализ выполненных работ.

VII. Рефлексия.

У каждого из вас на столе карточки (зелёная, жёлтая, красная). Поднимите карточку:

• Зелёная - Я удовлетворён, занятие было полезным для меня, я много, с пользой работал, я понимал все, о чем говорилось на занятии и доволен результатами своего труда..

• Жёлтая – Занятие было интересным, я принимал в нем активное участие, занятие было в определённой степени полезно для меня, я отвечал с места, я сумел выполнить часть задания, мне было на уроке достаточно комфортно.

• Красная - Пользы от занятия я получил мало, я не очень понимал, о чем идёт речь, мне это не очень нужно, к ответам на уроке я не был готов.

# Последовательность выполнения анимации «Праздничный портрет», в картинках.

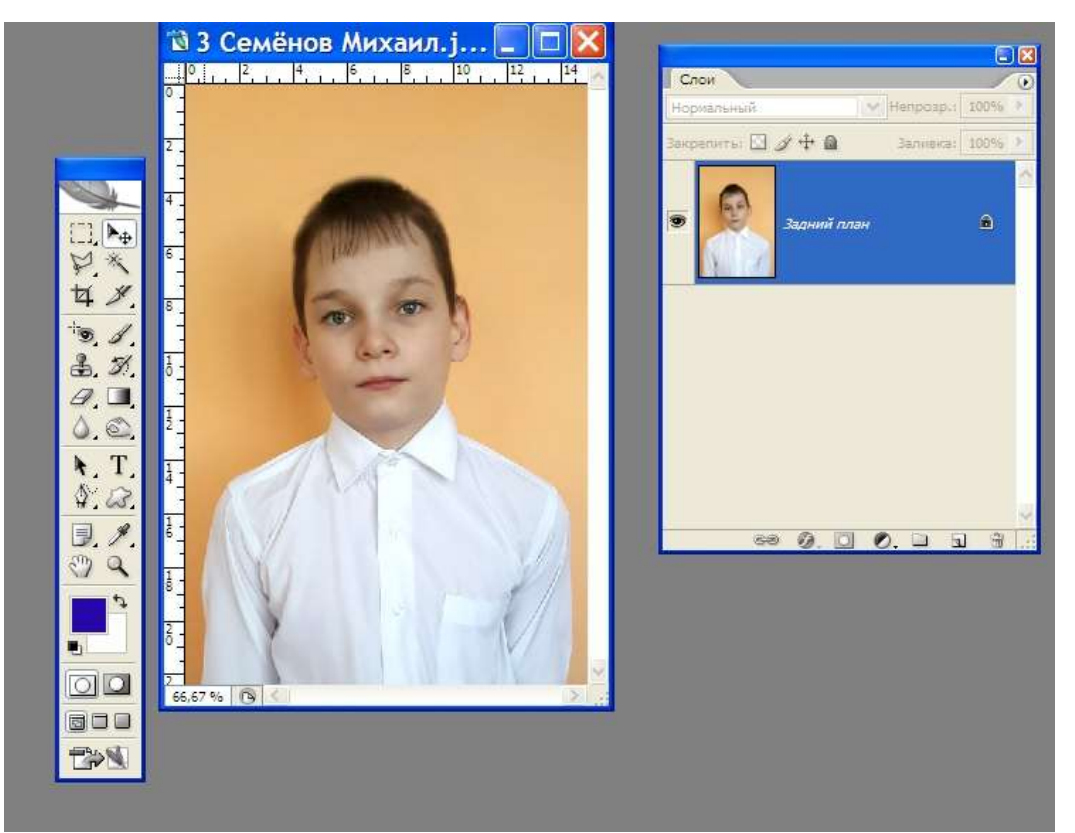

1. Открываем фотографию.

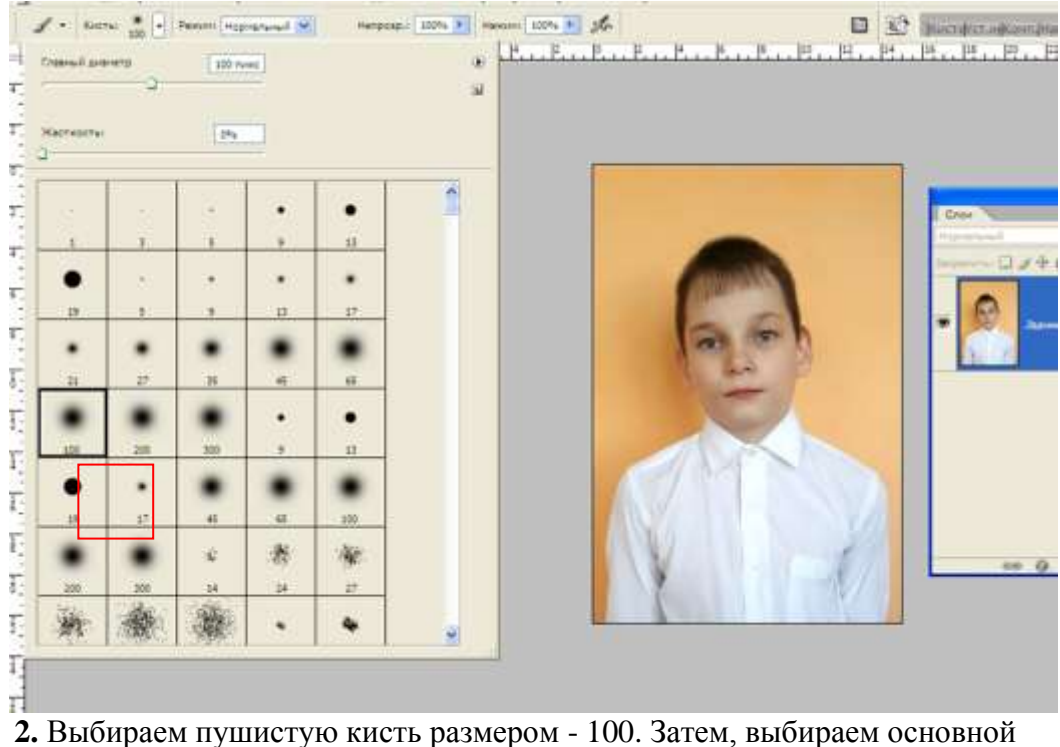

 Выбираем пушистую кисть размером - 100. Затем, выбираем основно цвет размытой рамки, которую нарисуем вокруг портрета.

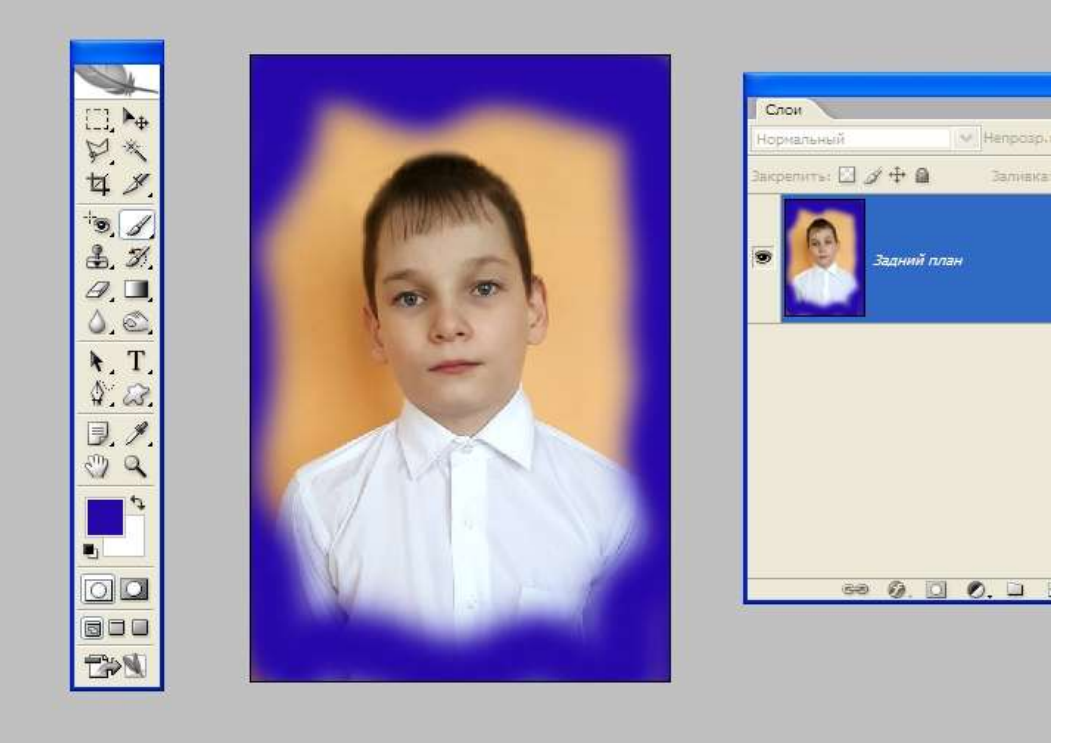

**2.** Рисуем кистью размытую, волнистую рамку вокруг портрета (фотографии).

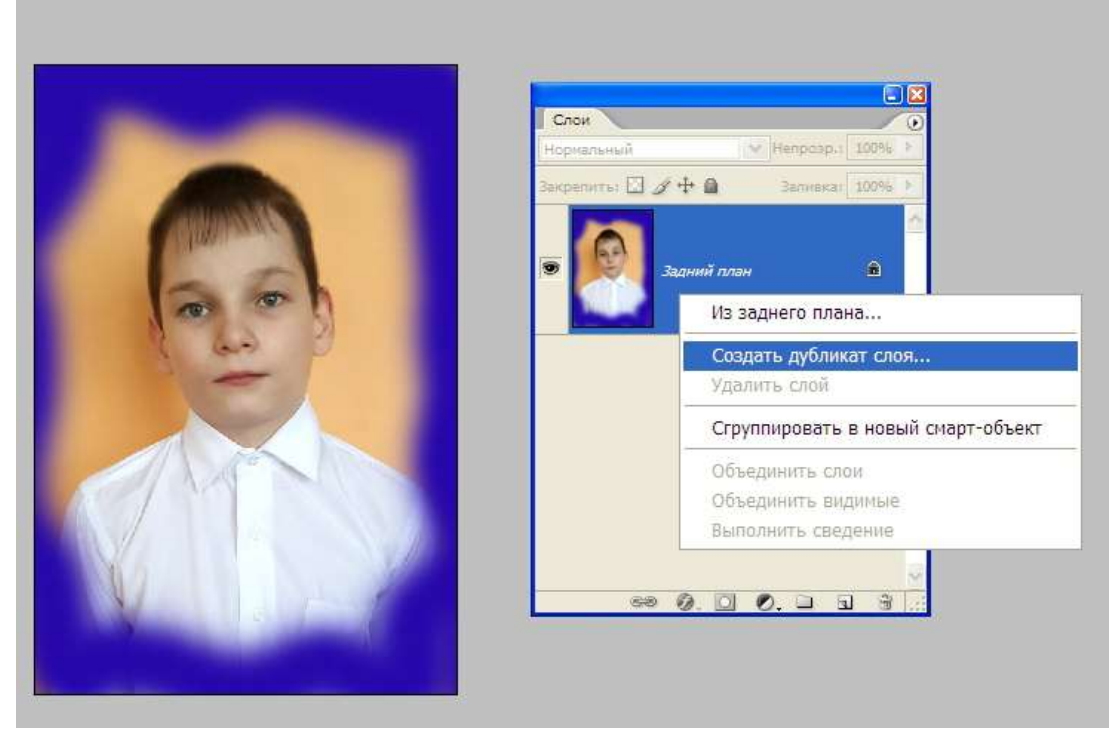

**4.** Создаём 3 одинаковых слоя методом дублирования, для этого: выделяем слой, нажимаем на правую кнопку и в контекстном меню выбираем надпись «создать дубликат слоя», отвечаем «да».

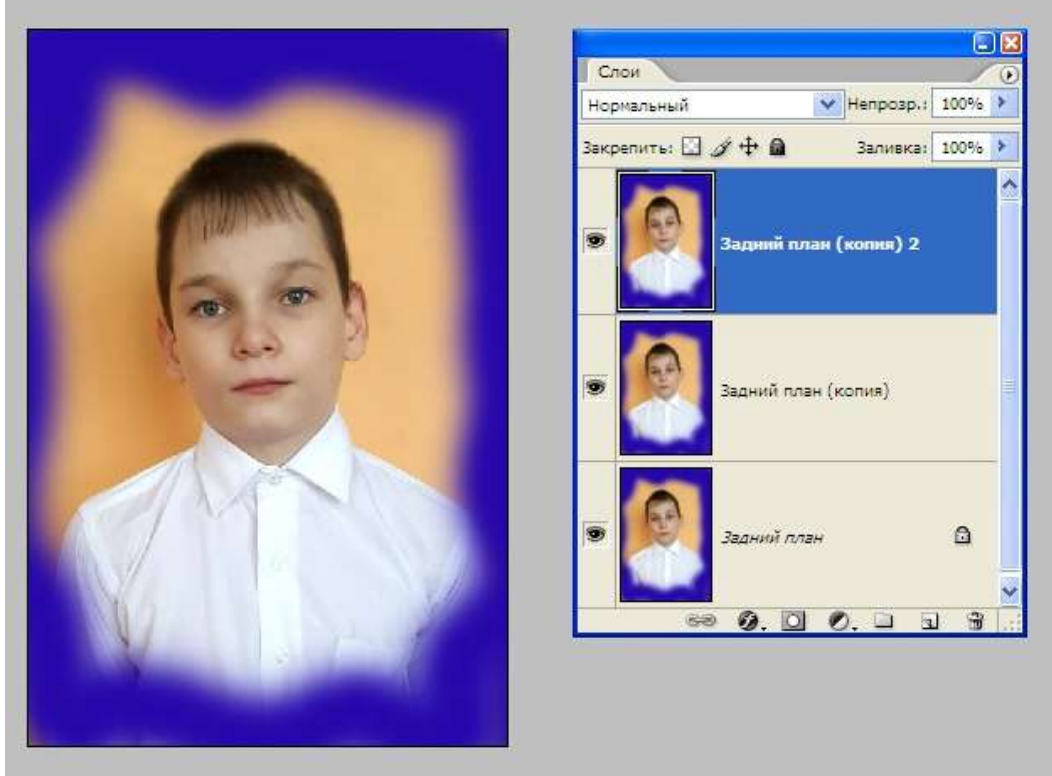

5. Палитра «СЛОИ» должна выглядеть так.

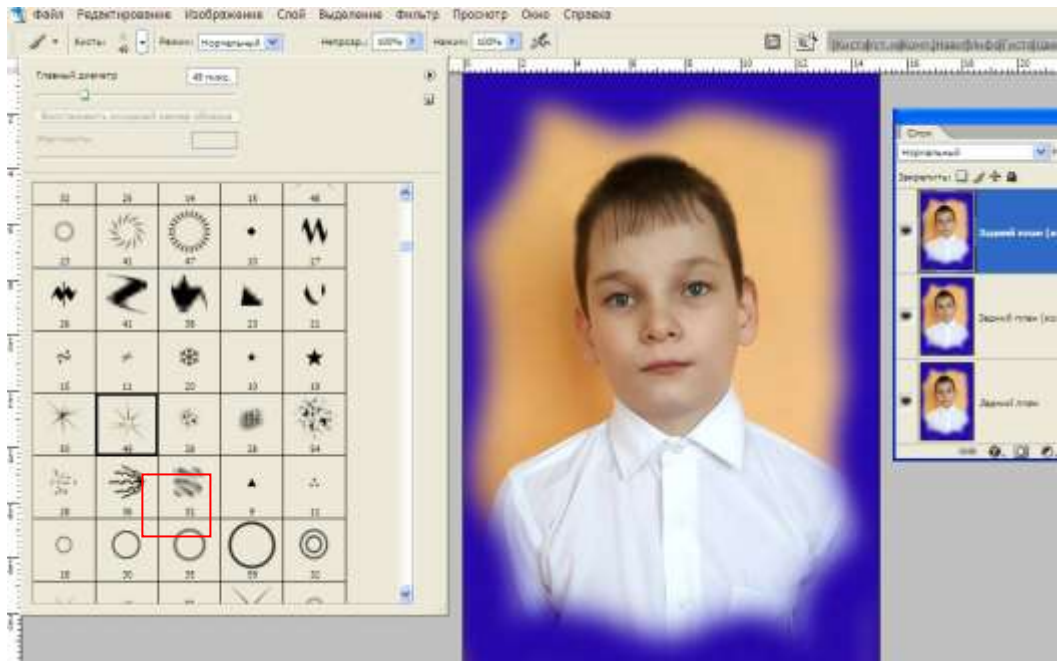

6. Выбираем кисть «сверкающую звёздочку» размером – 49.

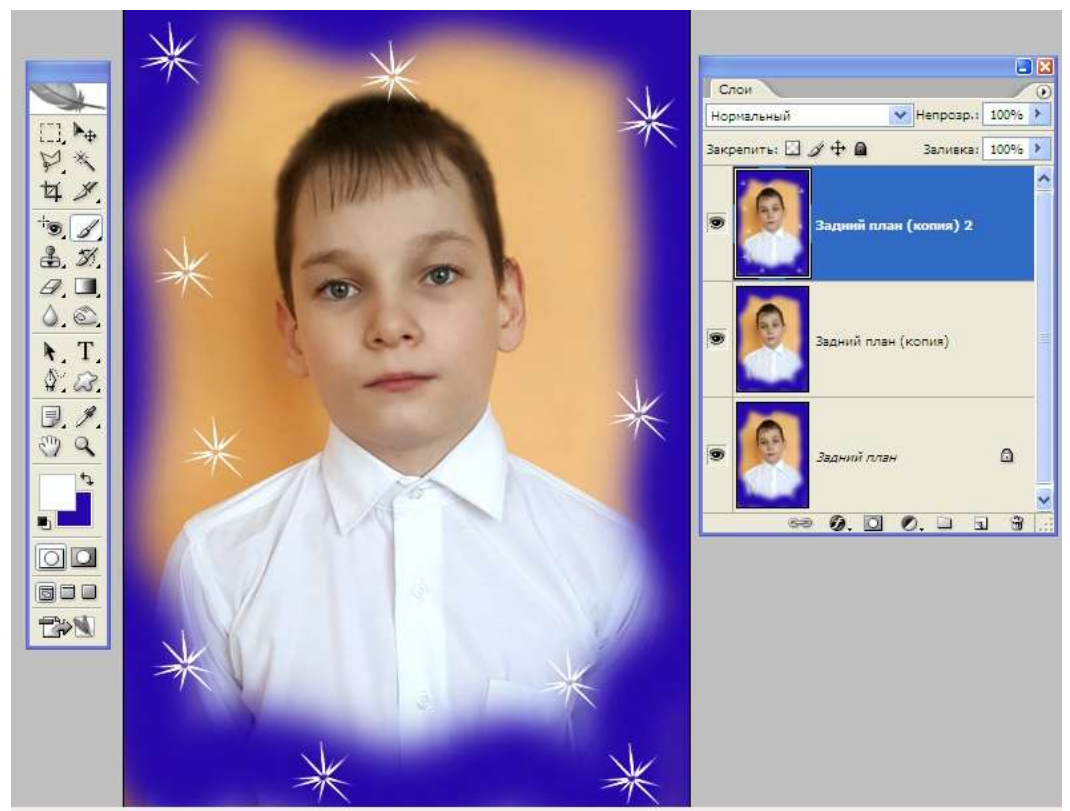

7. Выделяем верхний слой в палитре «СЛОИ» и наносим в беспорядке рисунки звёзд, нажимая на одном месте несколько раз. Мышку не сдвигать!

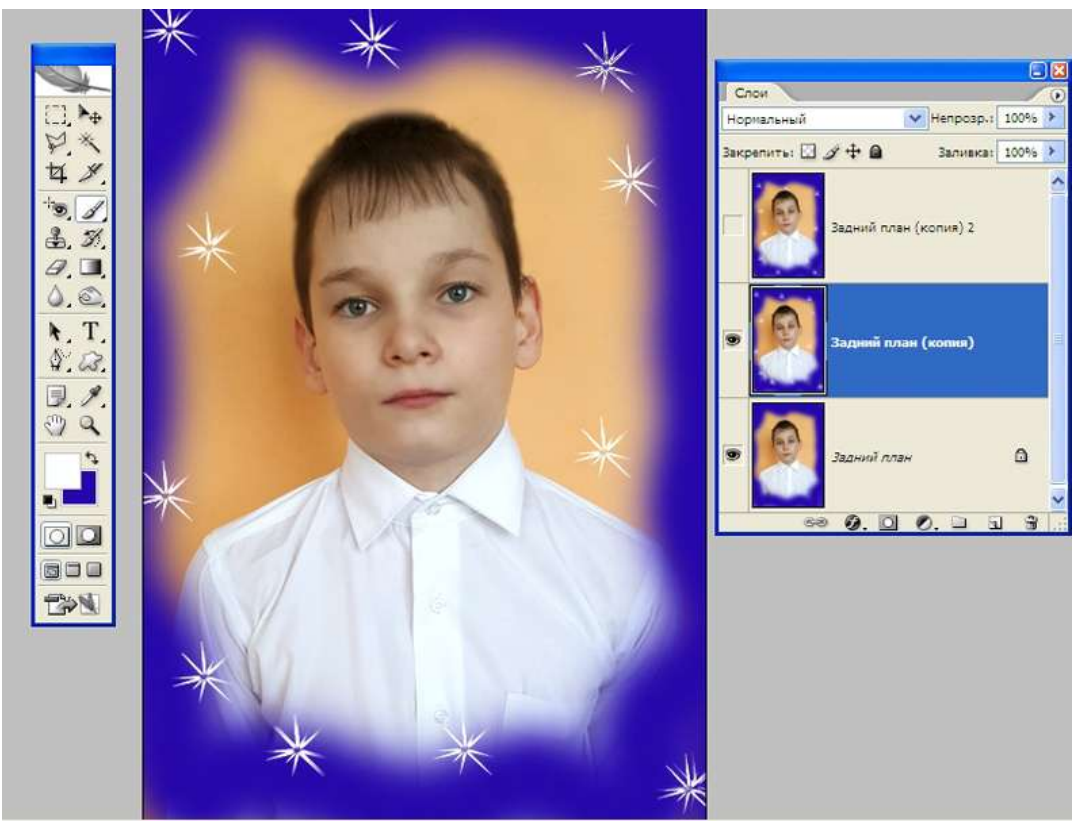

8. Закрываем щелчком мыши «глаз» напротив первого слоя и переходим ко второму слою. Наносим рисунки звёздочек по рамке портрета, как и на первом слое.

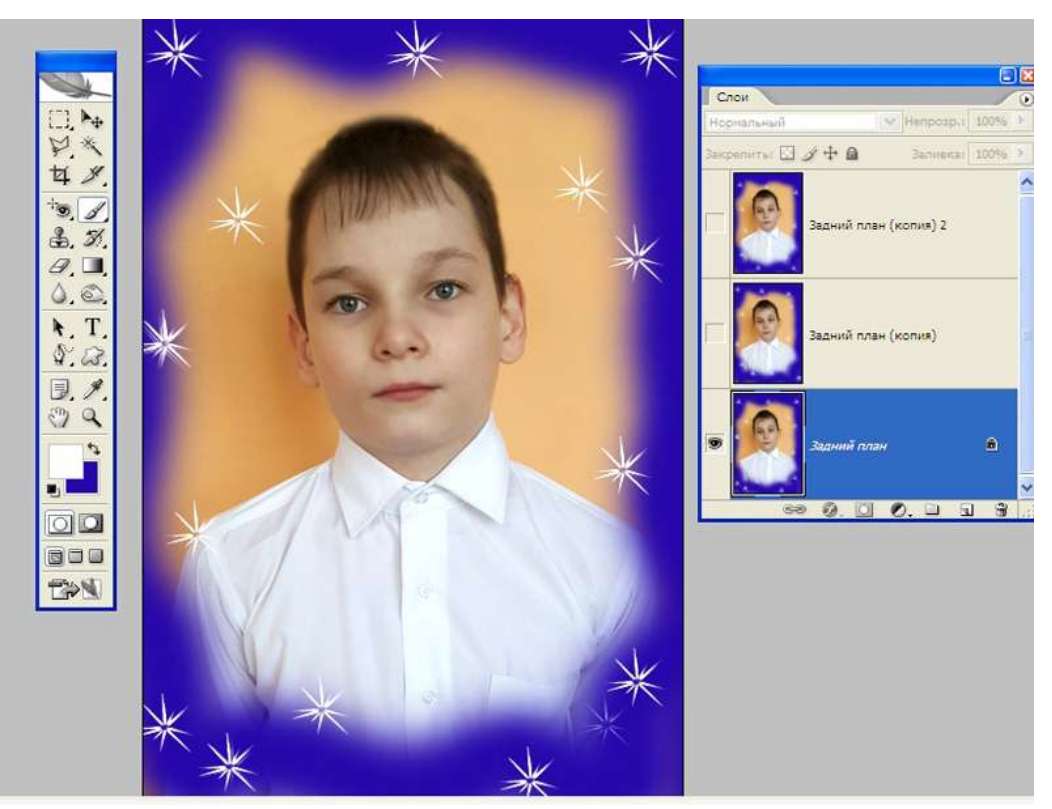

9. Снова закрываем «глаз» напротив второго слоя и рисуем звёзды на третьем слое.

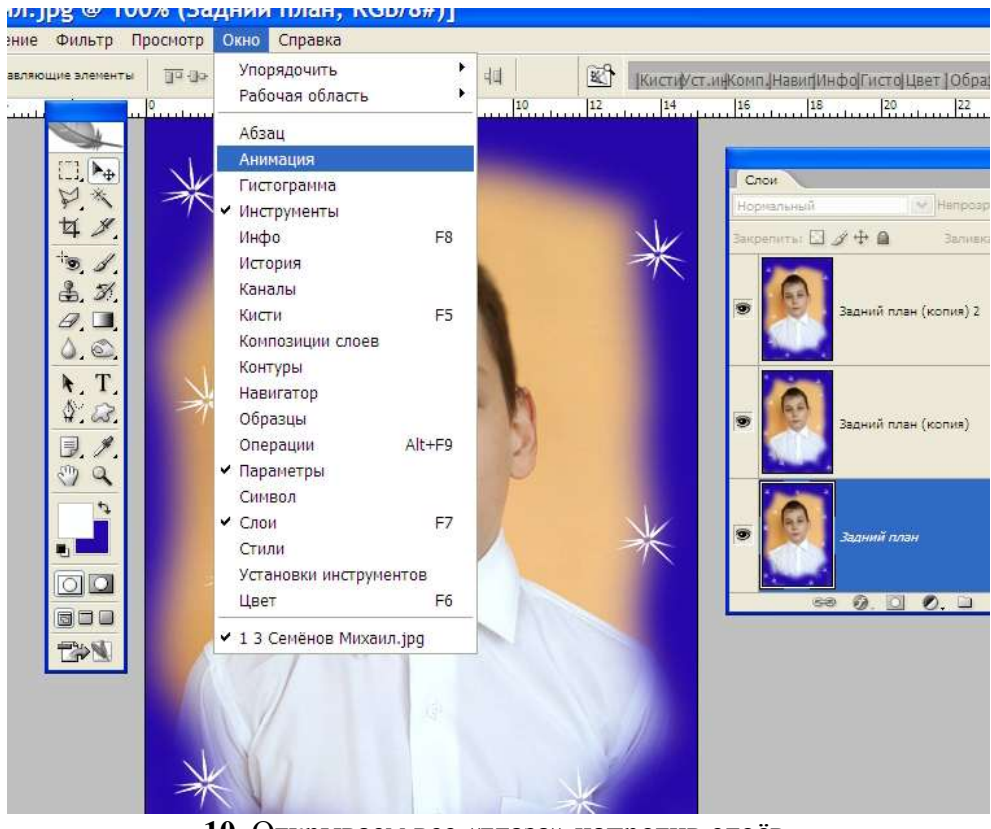

10. Открываем все «глаза» напротив слоёв. В верхнем меню находим надпись «Окно» и в контекстном меню выбираем «АНИМАЦИЯ».

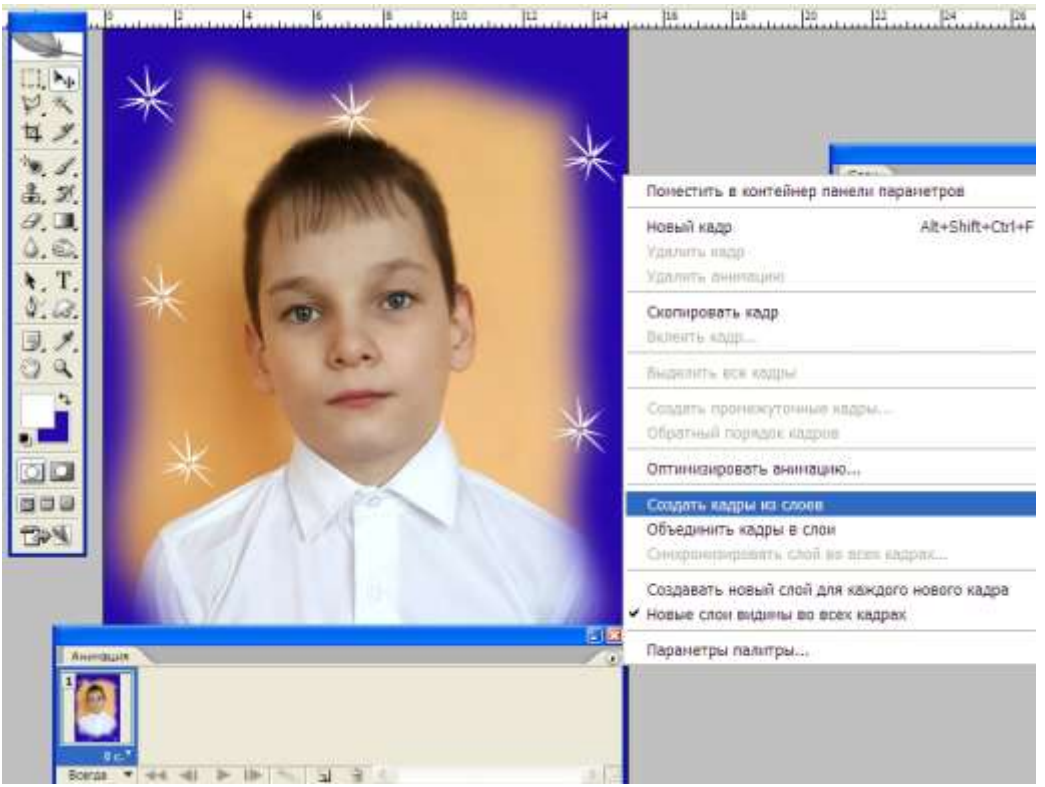

11. В правом верхнем углу палитры «Анимация» находим чёрный треугольник, жмём на левую кнопку мышки и выбираем надпись «Создать кадры из слоёв».

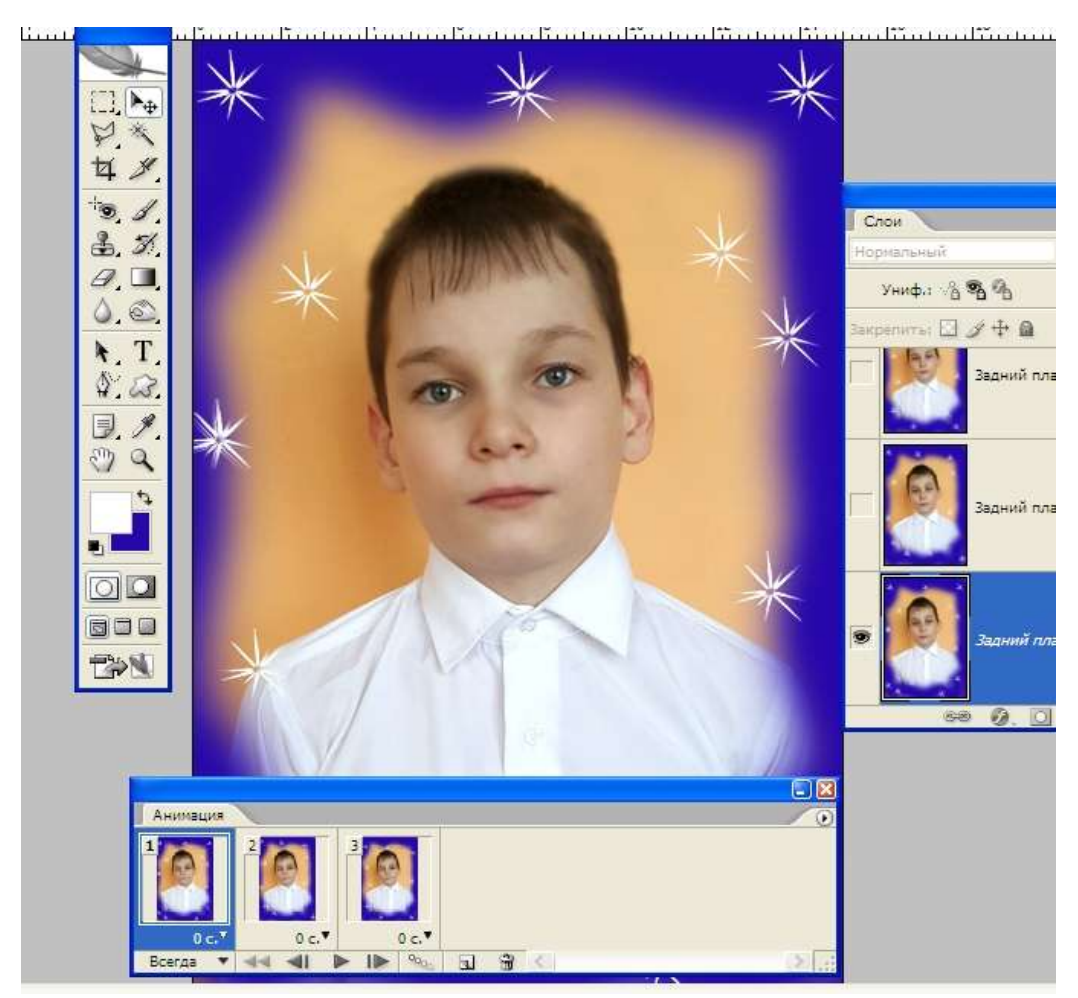

12. Загрузятся 3 кадра.

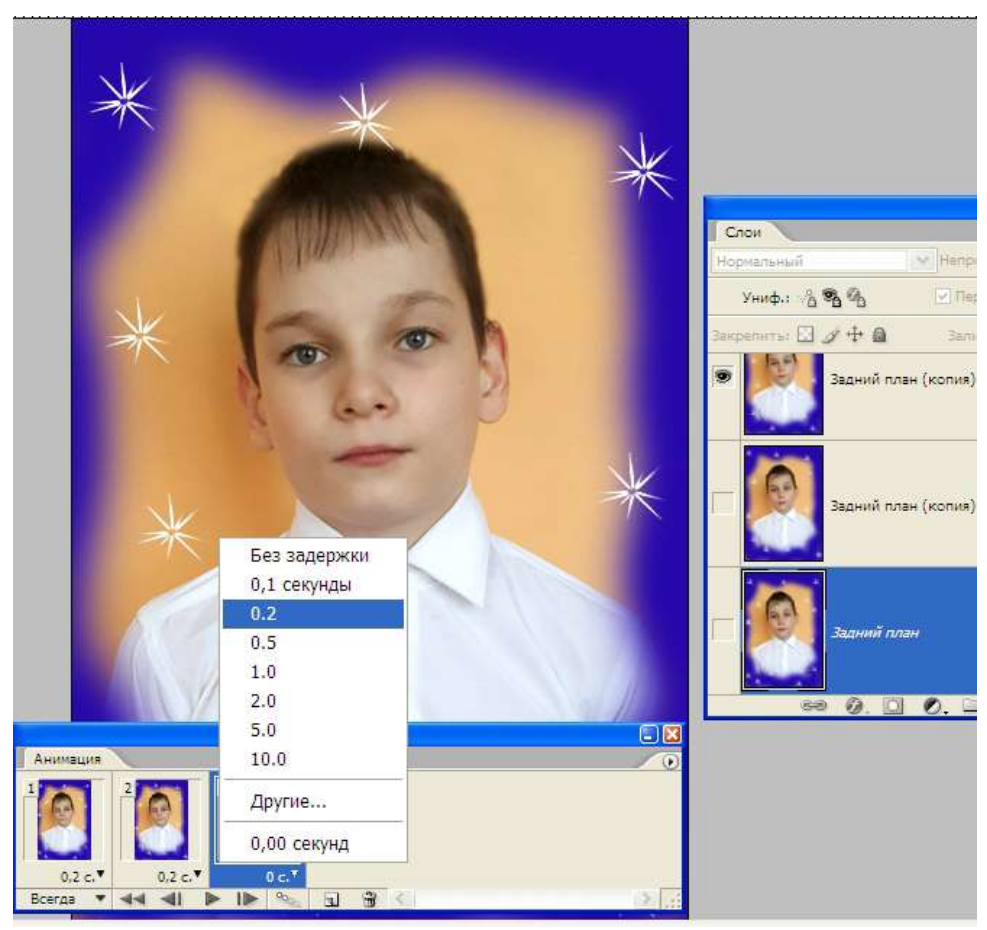

**13.** Выбираем по порядку чёрные треугольники на кадрах, находим значение «0,2 сек». Задаём время показа кадров – 0,2 сек, столько будет виден каждый кадр на экране при показе.

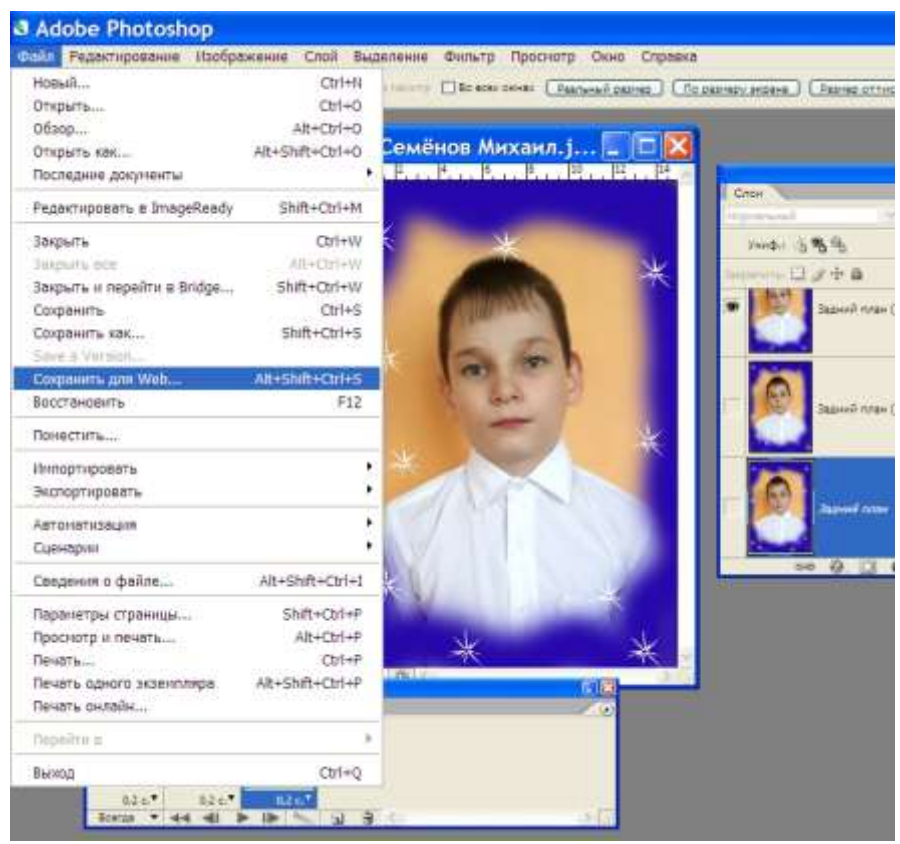

14. Проигрываем анимацию. Затем сохраняем.

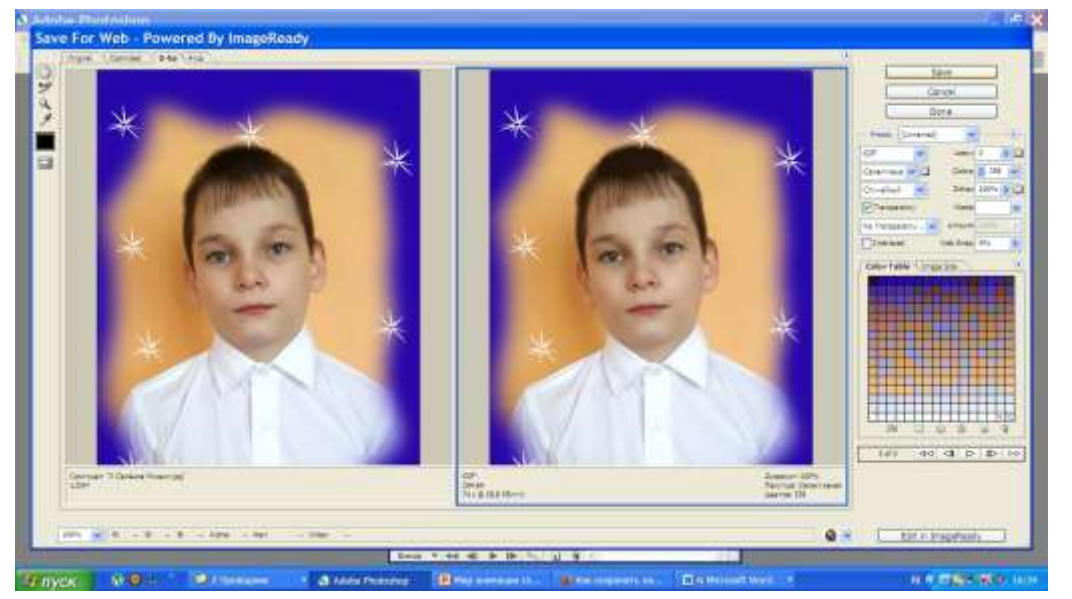

15. Выполняем команды из меню. «Файл», «Сохранить для WEB» и выбираем формат GIF.

# Последовательность выполнения анимации «Праздничный портрет», *текст*.

1. Открываем фотографию.

2. Выбираем основной цвет размытой рамки, которую нарисуем вокруг портрета.

3. Выбираем пушистую кисть размером - 100.

4. Рисуем кистью размытую, волнистую рамку вокруг портрета (фотографии).

**5.** Создаём 3 одинаковых слоя методом дублирования, для этого: выделяем слой, нажимаем на правую кнопку и в контекстном меню выбираем надпись «создать дубликат слоя», отвечаем «да».

6. Выбираем кисть «сверкающую звёздочку» размером – 49.

**7.** Выделяем верхний слой в палитре «СЛОИ» и наносим в беспорядке рисунки звёзд, нажимая на одном месте несколько раз. Мышку не сдвигать!

**8.** Закрываем щелчком мыши «глаз» напротив первого слоя и переходим ко второму слою. Наносим рисунки звёздочек по рамке портрета, как и на первом слое.

**9.** Снова закрываем «глаз» напротив второго слоя и рисуем звёзды на третьем слое.

**10.** Открываем все «глаза» напротив слоёв.

**11.** В верхнем меню находим надпись «Окно» и в контекстном меню выбираем «АНИМАЦИЯ».

**12.** В правом верхнем углу палитры «Анимация» находим чёрный треугольник, жмём на левую кнопку мышки и выбираем надпись «Создать кадры из слоёв». Загрузятся *3 кадра*.

**13.** Выбираем по порядку чёрные треугольники на кадрах, находим значение «**0,2** сек». Задаём время показа кадров – **0,2** сек, столько будет виден каждый кадр на экране при показе.

14. Проигрываем анимацию. Затем сохраняем анимацию.

**15.** Выполняем команды из меню. «Файл», «Сохранить для WEB» и выбираем формат GIF.

**16.** Сохраняем в формате GIF на рабочий стол и открываем двумя щелчками для просмотра, оставляем для общего просмотра и обсуждения.

# Фотографии обучающихся 6 класса для анимации

# 1 Монжос Кирилл

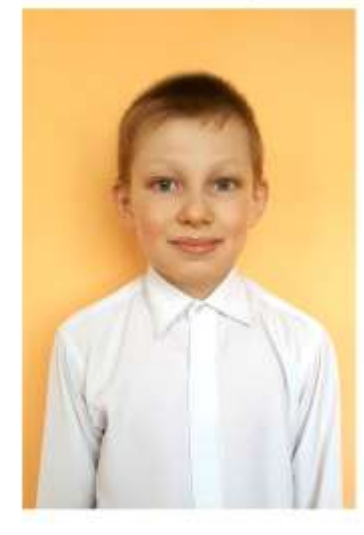

2 Свинцицкий Олег

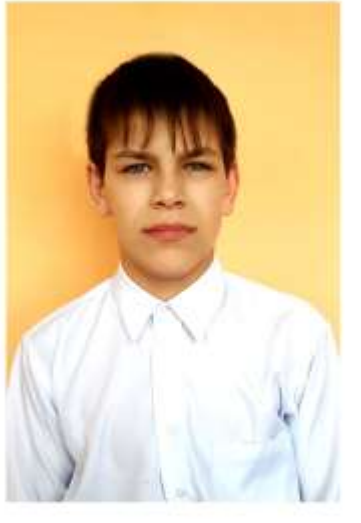

4 Пшейников Артём 5 Кулуверов Николай

3 Семёнов Михаил

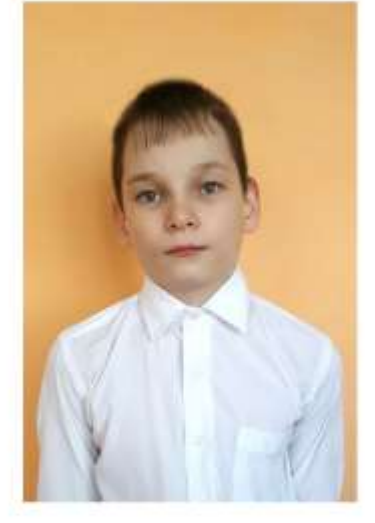

6 Турдиев Данил

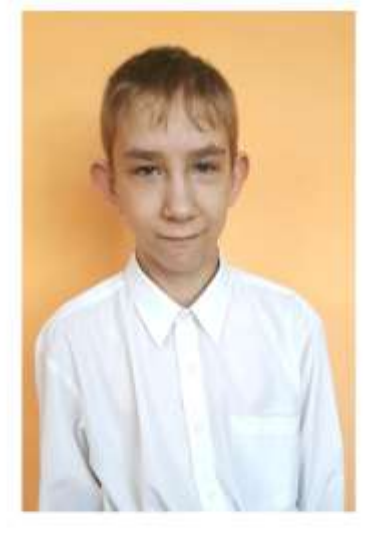

7 Семеняк Эдуард

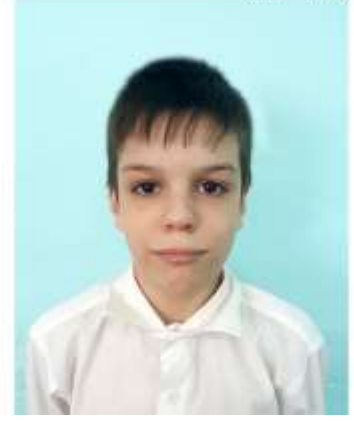

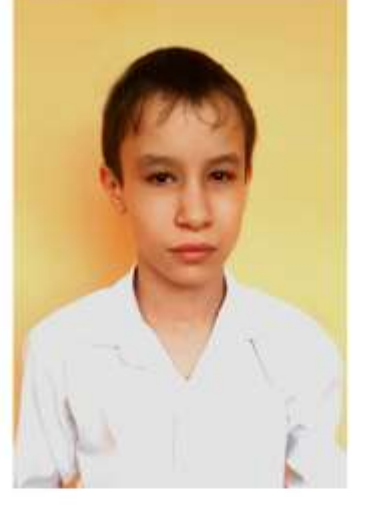

8 Юст Владимир

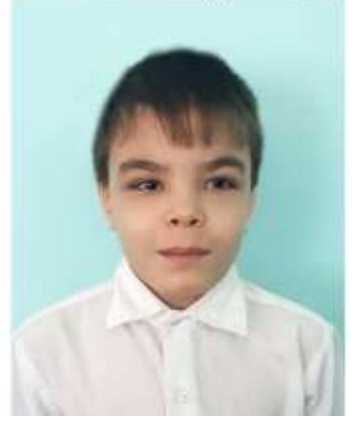

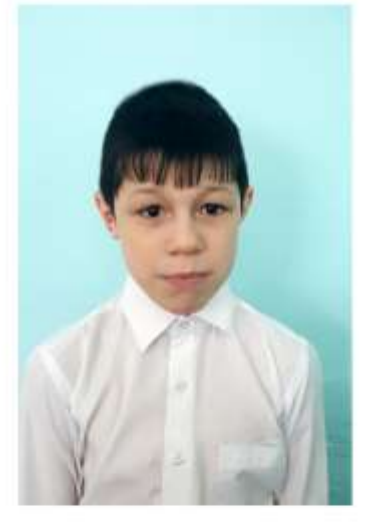

10 Темнов Иван

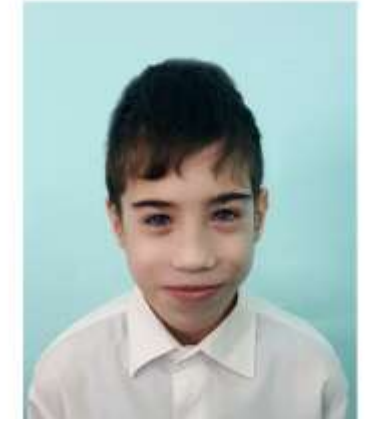

# Фотографии с мастер-класса «Праздничный портрет».

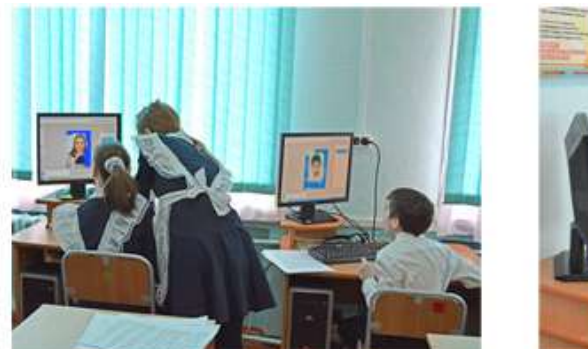

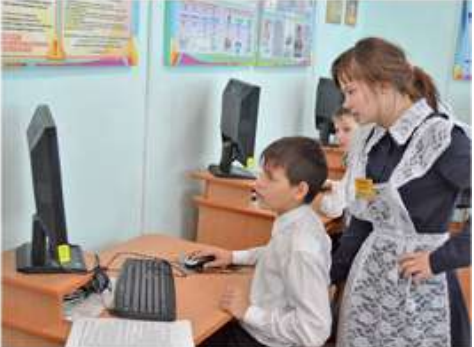

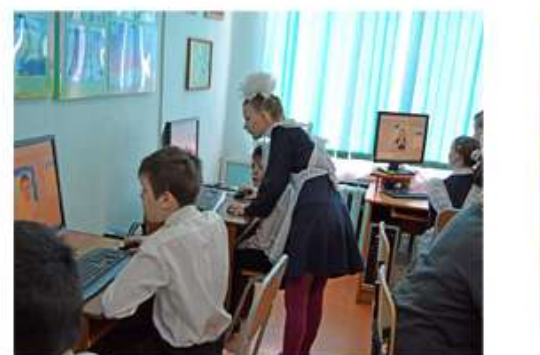

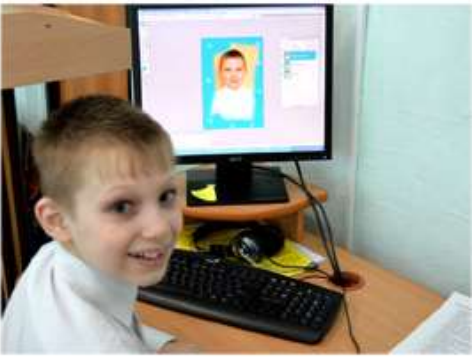

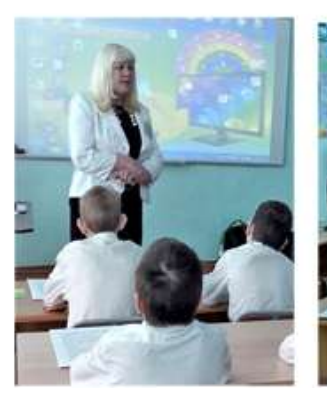

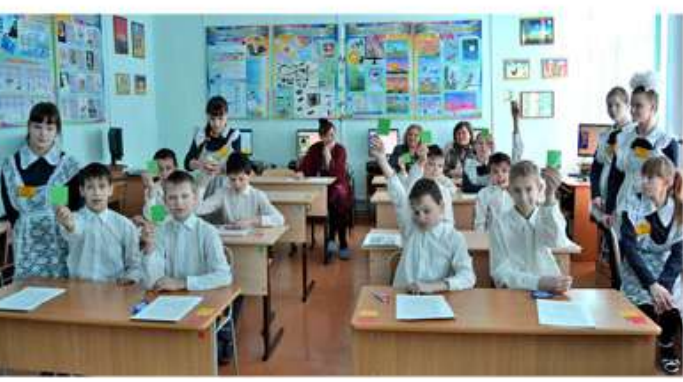

«<u>07</u> » <u>02</u> 20\_\_\_года

(подпись педагогического работника)

расшифровка подписи)

Постоверность фактов. изложенных в сведениях, подтверждаю

«<u>07</u>» <u>02</u> 20<u>19</u> года

M.I

Зам директора по УВР ГОАУ «Свободненская

спениальная (коррекционная) школа-интернат» Маналов Калашникова Л.М.

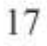